# trueHWIL Control Centre —Auto-Calibration Utility

## **Unzipping the files**

The zip package should unzip to a folder containing files as shown below.

| ^ | Name 🔻                    | Size     |
|---|---------------------------|----------|
|   | 🔊 xpcapi.dll              | 108 KB   |
|   | 📷 trueHWIL_center.exe.lok | 1 KB     |
|   | TueHWIL_center.exe        | 1,534 KB |
|   | 🗐 README.txt              | 1 KB     |
|   | 🔤 calibration_2128.thprj  | 1 KB     |
|   | Target_calibration_2128   |          |
|   |                           |          |

Figure 1 - Files from zip package

The *Target\_calibration\_2128* folder and the *calibration\_2128* project file above it can go where you normally keep your project files, but they must be kept together.

You must place the files below into your Horizon directory.

- trueHWIL\_center.exe
- trueHWIL\_center.exe.lok
- xpcapi.dll

## Open Calibration Project

First you must open a calibration project file. One has been provided for you in this package.

- 1. From The File menu, click **Open Project...**
- 2. Select a calibration project and click **Open**.

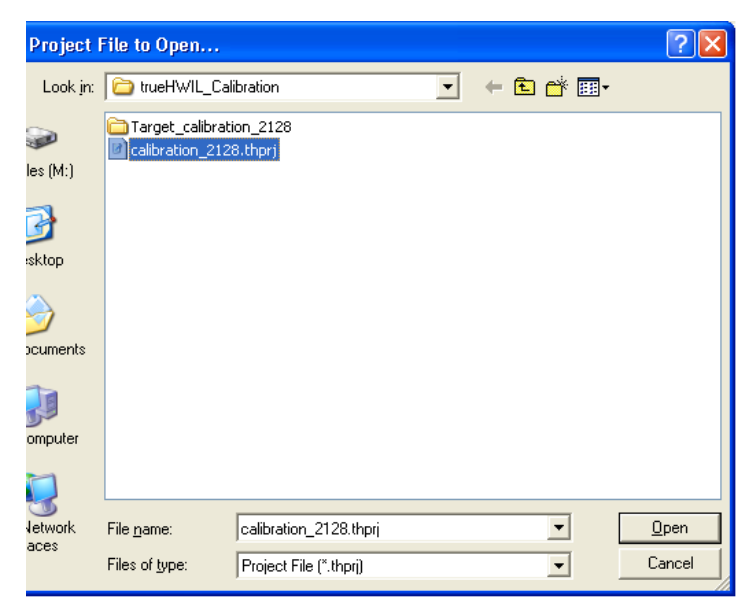

Figure 2 - Open a project

- 3. Select the "Configuration" tab.
- 4. In the Load Options frame, select Load Model and Custom Parameters.
- 5. Click Load Target...
- 6. Click Start Simulation

| Port: 22222 Set                                                 |                                |
|-----------------------------------------------------------------|--------------------------------|
| Load Options  Load Model Only  Load Model and Custom Parameters | Simulation<br>Start Simulation |
| Action<br>Load Target                                           | Take OFF<br>Stop Simulation    |
| UnLoad Target Close Port                                        |                                |
| Thanges Apply Changes Save                                      | Target Configuration           |
|                                                                 |                                |

Figure 3 - Start simulation

#### Initialise Autopilot

- 1. Turn on power to the Analog board
- 2. Connect HyperTerminal
- 3. Turn on power to the Sensorless autopilot
- 4. Check to ensure the autopilot starts up normally without errors
- 5. Wait for the autopilot to complete its initialisation

### **Start Calibration**

- 1. Select the Auto Calibration tab in the Control Centre.
- 2. Click Start Calibration

| Target 0 : Configuration Target 0 | : Model Parameters | Target 0 : xPC Target Parameters | Target 0 : Commands | Target 0 : Auto Calibration |  |  |  |  |  |  |
|-----------------------------------|--------------------|----------------------------------|---------------------|-----------------------------|--|--|--|--|--|--|
| Acceleromters                     |                    |                                  |                     |                             |  |  |  |  |  |  |
| Ax Gain / Offset                  |                    | Ay Gain / Offset                 |                     | Az Gain / Offset            |  |  |  |  |  |  |
| Ax Gain:                          |                    | Ay Gain:                         |                     | Az Gain:                    |  |  |  |  |  |  |
| Ax Offset:                        |                    | Ay Offset                        |                     | Az Offset                   |  |  |  |  |  |  |
|                                   |                    |                                  |                     |                             |  |  |  |  |  |  |
| Gyros                             |                    |                                  |                     |                             |  |  |  |  |  |  |
| Pitch Gain / Offset               |                    | Roll Gain / Offset               |                     | Yaw Gain / Offset           |  |  |  |  |  |  |
| Pitch Gain:                       |                    | Roll Gain:                       |                     | Yaw Gain:                   |  |  |  |  |  |  |
| Pitch Offset:                     |                    | Roll Offset                      |                     | Yaw Offset                  |  |  |  |  |  |  |
|                                   |                    |                                  |                     |                             |  |  |  |  |  |  |
| Altitude Gain / Offset            |                    | Airspeed Gain / Offset           |                     |                             |  |  |  |  |  |  |
| Altitude Gain:                    |                    | Airspeed Gain:                   |                     | Start Calibration           |  |  |  |  |  |  |
|                                   |                    |                                  |                     |                             |  |  |  |  |  |  |
| Gain / Offset export file         |                    |                                  |                     |                             |  |  |  |  |  |  |
| Export File:                      |                    |                                  |                     | Export File                 |  |  |  |  |  |  |

Figure 4 - Start Calibration

- 3. Select the UAV to connect to your sensorless autopilot
- 4. Choose the sensors you want to calibrate. You can select al of the sensors or individual sensors. Sometimes you may achieve successful calibration faster by calibrating just the accelerometers together and then the gyros together and then the pressure sensors together.
- 5. Wait.....
- 6. If calibration completes successfully all the gains and offsets that were selected to be calibrated should be placed in the text controls. Any sensors not chosen for calibration will have zero values.
- 7. If you calibrated all sensors together, successfully, you can now export those gains and offsets by clicking **Export File**
- 8. If you only calibrated some of the sensors in this calibration, you must manually edit the parameter file, using your new calibration values in the text boxes. If you attempt to export the file from a partial calibration like this, any previous values in the file which are zero in this calibration will be overwritten with zeros.
- 1. Those calibrated gains and offsets can then be loaded into the Simulation Model Parameters
- 2. Open your simulation model prm file
- 3. Select the Model Parameters tab
- 4. Click Import M File...
- 5. Select the calibration M file that you just generated from calibration.
- 6. This will load the calibrated gains and offsets into the Model Parameters grid

You can then save the simulation prm file.